### Sport Event Systems – Kilpa-aerobic

Tässä ohjeessa kerrotaan, mitä kilpa-aerobicin kilpailuiden järjestäjän tulee tehdä ennen kilpailuita sujuvan tulospalvelun varmistamiseksi.

### Kilpailijoiden siirto ja asetukset

Suoritusjärjestysten luomisen jälkeen seuran tulee tilata SES-tunnukset liiton järjestelmävastaavalta sähköpostitse. Seuralle luodaan kilpailu ja tunnukset Sport Event Systemsiin. Tämän jälkeen seuran tehtävänä on siirtää kilpailijat SES:iin sekä määritellä asetukset ja tuomarit kuntoon ennen kilpailun alkua.

Huom! Kaksipäiväisissä kilpailuissa, joissa on finaali, luothan finaalien suoritusjärjestyksen Kisanetiin vasta, kun kilpailijoiden siirto SES:n on suoritettu.

Kilpailijoiden siirto tapahtuu seuraavasti:

- Valitse SES:n sivulta Asetukset Settings
- Valitse Gymnasts and classes
- Valitse Import
- Valitse Import from Kisanet
- Ohjelma antaa automaattisesti seuraavan kuukauden aikana olevat kisat. Valitse oma kilpailusi klikkaamalla Select.

# Classes Back Create New Import Class Name

Import Classes

Import from Kisanet

Back

| Search from:            |                   | Search to:                 |                  | Select          |              |             |          |        |
|-------------------------|-------------------|----------------------------|------------------|-----------------|--------------|-------------|----------|--------|
| 02.05.2022              |                   | 30.06.2022                 |                  |                 |              |             |          |        |
| ID Name                 |                   |                            |                  |                 | Start        | End         | Disc     |        |
| 1687 JNV Aerobic Cup    | + SM-karsintaki   | Ipailu                     |                  |                 | 2022-05      | -07 2022-05 | 5-08 ANY | Select |
| 1688 Kilpa-aerobicin SI | VI + avoimet kilp | oasarjojen kilpailut       |                  |                 | 2022-05      | -212022-05  | 5-22 ANY | Selec  |
| 2145 Gymnaestrada Tai   | mpere joukkuev    | oimistelun, kilpa-aerobici | n ja rytmisen vo | imistelun kilpa | ilut 2022-06 | -092022-06  | 5-12 AGG | Select |

- Ohjelma antaa kaikki kilpailussa olevat luokat ja niissä olevat voimistelijat. Voit siirtää joko kaikki luokat kerrallaan (suositus) tai ensin osan luokista.
  - a. Mikäli siirrät kaikki luokat kerrallaan, vieritä sivun loppuun ja klikkaa Import.

 S. luokka joukkueet

 Import Class
 Country DoB Club
 class

 2 129 33512
 Suomi 0
 Kajaani Gymnastics
 5. luokka joukkueet

 2 132 33512
 Suomi 0
 Kuopion Reippaan Voimistelijat 5. luokka joukkueet

b. Mikäli haluat siirtää osan luokista, klikkaa luokan nimen vieressä oleva täppä pois niistä luokista, joita et halua siirtää

Kun siirrät loppuja luokkia, muista seuraavalla kerralla poistaa jo siirretyt luokat!
 Ohjelma siirtää muuten kaikki voimistelijat uudestaan, jolloin jokainen voimistelija pitää poistaa käsin

| 6. luokka naiset     |             |                                |                  | -        |       |                           |                           |
|----------------------|-------------|--------------------------------|------------------|----------|-------|---------------------------|---------------------------|
| Import Class         |             |                                |                  |          |       |                           |                           |
| BIBSub Name          | Countr      | yDoB Club                      | class            |          |       |                           |                           |
| 89 2456              | Suomi       | 2002 Kuopion Reippaan Voimiste | elijat 6. luokka | naiset   |       |                           |                           |
| 92 2456.             | Suomi       | 2004 Oulun Naisvoimistelijat   | 6. luokka        | naiset   |       |                           |                           |
| 95 2456              | Suomi       | 2003 Kuopion Reippaan Voimiste | elijat 6. luokka | naiset   |       |                           |                           |
| 98 2456              | Suomi       | 2004 Kuopion Reippaan Voimiste | elijat 6. luokka | naiset   |       |                           |                           |
| Kilpa Aerodance      | yli 12v     | 1                              |                  |          |       |                           |                           |
| Import Class         |             |                                |                  |          |       |                           |                           |
| BIB Sub Name         |             |                                |                  | Country  | y Do  | B Club                    | class                     |
| 103 33512 Image 2010 |             |                                |                  | Suomi    | 0     | Seinäjoen Voimistelijat   | Kilpa Aerodance yli 12v   |
| 105 33512 A          | Sellet - Se |                                |                  | Suomi    | 0     | Valkeakosken Voimistelija | t Kilpa Aerodance yli 12v |
| 107 33512            |             |                                |                  | Suomi    | 0     | Nokian Voimisteluseura    | Kilpa Aerodance yli 12v   |
| ✓ 109 33512          |             |                                | )                | Suomi    | 0     | Raision Jumpparit         | Kilpa Aerodance yli 12v   |
| 101 33512            |             |                                |                  | Suomi    | 0     | Seinäjoen Voimistelijat   | Kilpa Aerodance yli 12v   |
| 4. luokka joukku     | eet         |                                |                  |          |       |                           |                           |
| ✓Import Class        |             |                                |                  |          |       |                           |                           |
| BIB Sub Name         |             | Country De                     | oB Club          |          |       | class                     |                           |
| ✓ 102 33512          |             | Suomi 0                        | Kajaani Gyn      | nnastics |       | 4. luokka joukkueet       |                           |
| ✓ 10433512           |             | Suomi 0                        | Oulun Nais       | voimiste | lijat | 4. luokka joukkueet       |                           |

Kuvan tilanteessa 6. luokan ja Aerodancen voimistelijat eivät siirry, mutta 4. luokan joukkueet siirtyvät.

- Luokkien siirtämisen jälkeen pääset muokkaamaan luokkien asetuksia

### Asetusten muokkaaminen

Luokkien asetuksia pääset muokkaamaan Settings – valikon Gymnasts and classes kohdasta.

- Valitse luokka, jonka asetuksia haluat muokata klikkaamalla Edit settings

### Settings

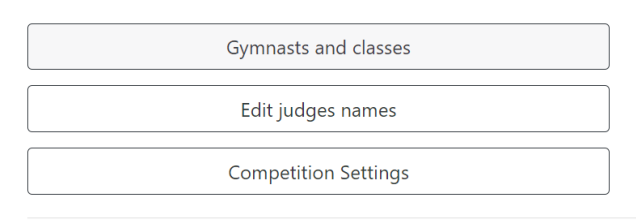

© 2021 - Sport Event Systems

| Class Name               | Web orde. | AIEID | Live Score | Panel |                            |
|--------------------------|-----------|-------|------------|-------|----------------------------|
| 4. luokka yksilöt tytöt  | 1         | 4/4/2 |            |       | Gymnasts(29) Edit Settings |
| 3. luokka yksilöt tytöt  | 1         | 4/4/2 |            |       | Gymnasts(28) Edit Settings |
| 5. luokka joukkueet      | 1         | 4/4/2 |            |       | Gymnasts(2) Edit Settings  |
| 5. luokka yksilöt naiset | 1         | 4/4/2 |            |       | Gymnasts(9) Edit Settings  |
| 3. luokka joukkueet      | 1         | 4/4/2 |            |       | Gymnasts(14) Edit Settings |
| 4. luokka joukkueet      | 1         | 4/4/2 |            |       | Gymnasts(4) Edit Settings  |

### - Edit settings -valikko:

- o Luokalle on annettu nimi (Class name) ja web-order, joita ei tarvitse muuttaa
- Default D-score divider: 2,00 (kaikki muut sarjat, paitsi aikuisten kokoonpanot)
  - HUOM! Aikuisten joukkue- ja ryhmäsarjoissa: 1,80
  - HUOM! Aikuisten joukkue- ja ryhmäsarjoille Default D-score divider pitää muokata kaikille kokoonpanoille erikseen myös Gymnast-valikon kautta. Naiskokoonpanoilla D-score divider on 1,80, sekakokoonpanoilla 1,90 ja mieskokoonpanoilla 2,00 (tämä kohta ohjeessa myöhemmin).
- Tärkeintä on määritellä tuomareiden määrä ja mikäli paneelissa on 3 tuomaria, valitse pisteenlaskutavaksi "*Median*" ja lisää rasti kohtaan "*Use max 1p diff on A- and E-panel*"
- Aerodance-sarjoihin valitse "0" kohtaan "Number of D judges"
- Kun tuomaripaneelit on syötetty SES:iin, valitse luokittain kohdasta *Judge panel*, mikä paneeli tuomaroi kyseistä sarjaa, jotta pisteet saadaan yhdistettyä oikealle henkilölle
- o Tarkista, että asetukset "Use Tie-Break" ja "Visible on web" ovat päällä
- Kategoriasarjoissa (8-9-vuotiaat joukkueet) määrittele asetuksiin "Show categories only"

### Tältä näyttävät asetukset, kun on täysi tuomaripaneeli:

| Default D-score divider           | 2,00 🗸 |
|-----------------------------------|--------|
| Number of A judges                | 4      |
|                                   |        |
| Number of E judges                | 4      |
|                                   |        |
| Number of D judges                | 2      |
| Judge Panel                       |        |
| Show score categories only        |        |
| No ranking                        |        |
| Use Tie-Break                     |        |
| Use max 1p diff on A- and E-panel |        |
| Visible on web                    |        |

Tältä näyttävät asetukset, kun on vajaa tuomaripaneeli:

| Default D-score divider           | 2,00 ~                 |
|-----------------------------------|------------------------|
| Number of A judges                | 3                      |
| Number of E judges                | Median ~               |
| Number of D judges                | 2                      |
| Judge Panel                       | Paneeli 2 (lauantai) 🗸 |
| Show score categories only        |                        |
| No ranking                        |                        |
| Use Tie-Break                     |                        |
| Use max 1p diff on A- and E-panel |                        |
| Visible on web                    |                        |

#### - Gymnasts-valikko:

Back Create New

#### Gymnasts - 4. luokka yksilöt tytöt

| # | Sub | Name | Club                       | Country | DoB  | D/   |      |
|---|-----|------|----------------------------|---------|------|------|------|
| 1 | 1   | -    | Valkeakosken Voimistelijat | Suomi   | 2006 | 2,00 | Edit |
| 3 | 1   |      | Valkeakosken Voimistelijat | Suomi   | 2008 | 2,00 | Edit |
| 5 | 1   |      | Keravan Voimistelijat      | Suomi   | 2007 | 2,00 | Edit |

• Valikossa näkyvät kaikki kyseisessä luokassa olevat voimistelijat.

 Mikäli kilpailun ilmoittautumisia joudutaan muokkaamaan ja esim. siirtämään kokoonpanosta voimistelija yksilöksi, ja voimistelijat on jo siirretty SES:iin, lisätään tämä voimistelija oikeaan luokkaan *Create New* -painikkeesta.

| # | Sub | Name | Club | Country | DoB | D/        |
|---|-----|------|------|---------|-----|-----------|
| 0 | 0   | -    |      | -       | 0   | 2,00 Edit |

- Voimistelijalle annetaan suoritusnumero (#), nimi, seura, (maa ja syntymäaika). Mikäli luokka on useammassa blokissa, kohtaan sub on hyvä laittaa blokin numero. Lopuksi tallennetaan *Save* ja varmistetaan, että voimistelija meni suoritusjärjestykseen oikeaan kohtaan.
- Yli 18-vuotiaiden joukkue- ja ryhmäsarjoissa, joissa D-score divider on jokin muu kuin 2,0 (naiskokoonpano 1,8, sekakokoonpano 1,9, mieskokoonpano 2,0), käydään ne muokkaamassa *Gymnasts*- ja *Edit*-valikon kautta kokoonpano kerrallaan:
  - Valitse Settings ja Gymnasts and classes
  - Valitse oikean luokan kohdalta Gymnasts (vihreä nappi)

- Valitse oikean urheilijan kohdalta Edit (vihreä nappi)
- Valitse kohdasta D-score divider oikea jakaja
- Tallenna (Save)
- Mikäli voimistelija tarvitsee poistaa SES:stä, valitaan voimistelijan kohdalta *Edit*, klikataan *Delete* ja *Confirm*

| Gyn<br>joul | nna<br>kku | sts - A<br>eet | ikuiset           | yli 18v |     |      |   |
|-------------|------------|----------------|-------------------|---------|-----|------|---|
| Back        | Cre        | eate New       |                   |         |     |      |   |
| #           | Sub        | Name           | Club              | Country | DoB | D/   |   |
| 136         | 4          | Ξ              | Tampereen<br>Sisu | Suomi   | 0   | 1,70 | E |

| Edit Gymnast            |
|-------------------------|
| 4. luokka yksilöt tytöt |

| #               | 0      |  |
|-----------------|--------|--|
| sub             | 0      |  |
| name            | -      |  |
| club            | -      |  |
| country         | -      |  |
| dob             | 0      |  |
| D-score divider | 2,00 🛩 |  |
| Save Back       | Delete |  |

### Tuomareiden syöttäminen

Kilpa-aerobicin tuomaripaneelit tehdään suoraan Sport Event Systemsiin. Tuomaripaneelit tehdään kisassa *Settings*-valikon kautta.

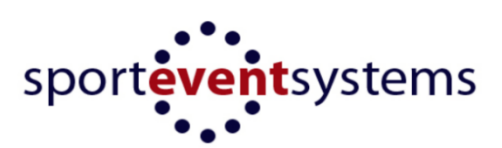

Main menu - Aerobic gymnastics

| Enter Scores |
|--------------|
| Speaker      |
| Start lists  |
| Results      |
| Display      |
| Settings     |
| Live Score   |

### Valitse Edit judges names

#### Settings

| Gym | nasts and classes |
|-----|-------------------|
| Ed  | t judges names    |
| Com | petition Settings |

Klikkaa ensin Create New -painikkeesta niin monta paneelia kuin haluat luoda.

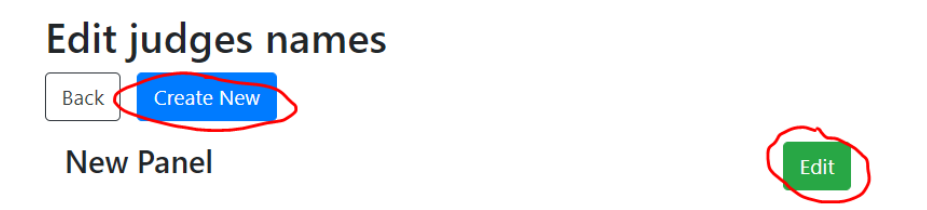

Klikkaa New Panel vieressä olevaa *Edit*-näppäintä, jolloin pääset nimeämään paneelin sekä lisäämään tuomarit.

| anal name  |                |  |
|------------|----------------|--|
| New Panel  |                |  |
| udge - A1  | Judge - D1     |  |
| udge - A2  | Judge - D2     |  |
| udge - A3  | Judge - Line 1 |  |
| udge - A4  | Judge - Line 2 |  |
| udge - E1  | Judge - Time   |  |
| udge - E2  | CoJ            |  |
| udge - E3  |                |  |
| ludge - E4 |                |  |

© 2019 - Sport Event Systems

Anna tuomaripaneelille nimi sekä syötä tuomarit mukaan. Mikäli jollain paikalla ei ole tuomaria, sen voi jättää tyhjäksi. Muista tallentaa lopuksi!

Tuomaripaneelin lisääminen oikeaan sarjaan

Mene takaisin *Settings*-valikkoon ja valitse *Gymnasts and classes.* 

### **Settings**

Valitse sarja, johon tuomaripaneelin haluat lisätä.

| Gymnasts and classes |  |  |
|----------------------|--|--|
| Edit judges names    |  |  |
| Competition Settings |  |  |

| Create New Import       |           |       |                |                            |  |
|-------------------------|-----------|-------|----------------|----------------------------|--|
| Class Name              | Web order | A/E/D | Visible on web |                            |  |
| ND 9-11v. yksilöt tytöt | 1         | 4/4/2 | ¥.             | Gymnasts(68) Edit Settings |  |
| AG1 yksilöt tytöt       | 1         | 4/4/2 | ₹              | Gymnasts(39) Edit Settings |  |
| AG1 yksilöt pojat       | 1         | 4/4/2 | ¢.             | Gymnasts(1) Edit Settings  |  |
| AG2 yksilöt naiset      | 1         | 4/4/2 | ¥.             | Gymnasts(25) Edit Settings |  |

| Valitse valikosta oikea tuomaripaneeli    |
|-------------------------------------------|
| jokaiseen sarjaan. Samalla voit tarkistaa |
| muut asetukset. Muista tallentaa!         |

| Number of A judges                | 4         |
|-----------------------------------|-----------|
| Number of E judges                | 4         |
| Number of D judges                | 2         |
| Judge Panel                       | New Panel |
| Show score categories only        |           |
| No ranking                        |           |
| Use Tie-Break                     | ✓         |
| Use max 1p diff on A- and E-panel |           |
| Visible on web                    | •         |

### Nyt tuomaripaneelien pitäisi tulostua mukaan pöytäkirjoihin.

#### Tuomaritunnusten luominen

- Valitse päävalikosta Settings
- Valitse User administration
- Valitse Create new
- Anna tunnukselle nimi, esim. tuomari\_lauantai. Ohjelma antaa automaattisesti alkuun numerosarjan, joka määrittelee sen, mistä kilpailusta on kyse
- Valitse käyttäjän taso (Judge) kohdasta User level

- Määrittele, mihin asti tunnus on voimassa, käytännössä kyseisen kilpailupäivän viimeisen luokan loppumiseen asti
- Klikkaa Save ja ota talteen tunnus ja salasana

### Kilpailun muut asetukset

Mikäli kilpailussa käytetään tuomarikohtaista pisteensyöttöä, tulee *Competition settings* -kohdassa käydä määrittelemässä, montako tuomaripaneelia kilpailussa on. Tämä tapahtuu kohdasta *Number of panels.* 

Kilpailuiden järjestäjä voi myös määritellä, haluaako tulosten näkyvän heti livetuloksissa, vai onko tapahtumassa esim. kuuluttaja, joka klikkailee tuloksia näkymään sitä mukaa kun niitä lukee.

Pisteet määritellään heti näkyväksi Settingsvalikosta, Competition Settings -kohdasta

### Settings

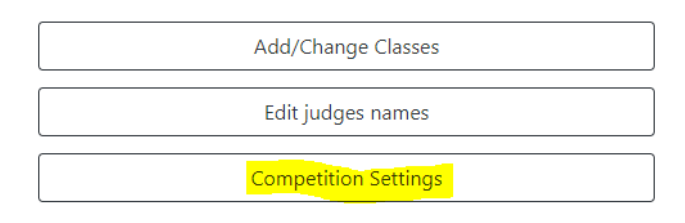

### **Competition Settings**

| Competition name                | Mikali<br>mikäli        |  |
|---------------------------------|-------------------------|--|
| Aerobic Cup 5                   |                         |  |
| Competition date                |                         |  |
| 2019-11-16                      |                         |  |
| Competition place               |                         |  |
| Tampere                         | Mikäli                  |  |
| Speaker Controlled Live-results | <b>Speaк</b><br>klikkaa |  |
| ● Yes ◎ No                      | näkyv                   |  |
| Save Back                       |                         |  |
|                                 |                         |  |

Mikäli valinta on Yes, pääsee kuuluttaja julkaisemaan tulokset ja nikäli No, tulevat tulokset automaattisesti.

Mikäli on valittu, että kuuluttaja julkaisee pisteet, tapahtuu se Speaker-valikosta. Tällöin pisteitä tulee kuuluttajan näkymään, ja klikkaamalla pisteiden vieressä olevaa "Show"-painiketta, tulevat ne näkyviin livetuloksiin.

### Kilpailun aikana

- Kilpailuissa käytetään pääsääntöisesti tuomarikohtaista pisteensyöttöä. Mikäli tuomarikohtaisessa
  pisteensyötössä on teknisiä ongelmia, voi sihteeristö syöttää pisteet. Tuomarikohtaiseen
  pisteensyöttöön on erillinen ohje, alla ohjeet sihteeristön pisteensyöttöön. Mikäli
  tuomarikohtaisessa pisteensyötössä tarvitsee korjata pisteitä jälkikäteen, tapahtuu se sihteeristön
  pistesyötön kautta.
- Pisteiden syöttö (sihteeristön toimesta)
  - a. Enter scores ja valitse "Secretary input"

- b. Valitse yläpalkista oikea sarja ja paina "Change Class"
- c. Valitse oikea voimistelija ja paina "Select"
- d. Syötä tuomariston pisteet ja vähennykset ja paina "Send Score"
- e. Send Scoren jälkeen näkymä pysyy vielä samana, jotta voit tarkistaa ovatko pisteet syötetty oikein (tässä näkymässä et voi muokata enää pisteitä, jos haluat muokata niin paina vasemmassa yläkulmassa olevaa "Back"-painiketta.)
- f. Kun pisteet ovat oikein, paina "Confirm Score".
- g. Ohjelma antaa automaattisesti seuraavan suoristusjärjestyksen mukaisen voimistelijan (samassa luokassa)
- ➔ Jos suoritusjärjestyksessä on lomitukset kahden eri sarjan välillä voit menetellä kahdella eri tavalla
  - h. pidät auki useampaa välilehteä, jossa jokaisessa on avattuna ja valittuna eri luokka esim. 12–14-vuotiaat IW ja 12–14-vuotiaat TR.
  - i. toinen vaihtoehto, voimistelijan pisteiden syötön jälkeen, kun näkymään on tullut jo seuraavan voimistelijan tiedot, valitsetkin oikeasta yläreunasta kohdan *Change Gymnast* 
    - jolloin palaat näkymään Select gymnasts (pisteiden syöttö sihteeristön toimesta kohta b.) valitse uusi sarja ja toimi pisteiden syöttö sihteeristön toimesta -ohjeen mukaan.
- Pisteiden seuranta tuomarikohtaista pisteensyöttöä käytettäessä
  - a. Tuomarikohtaista pisteensyöttöä käytettäessä kilpailun järjestäjä voi seurata pisteiden saapumista *Speaker*-näkymästä
- Livetulokset
  - a. Kilpailun edetessä tulokset päivittyvät osoitteeseen <u>www.live.sporteventsystems.se/Score/?country=fin</u> Tarkista, että kaikki luokat on määritelty "Visible in Web", jotta ne näkyvät live-seurannassa. Tämä kohta löytyy kohdasta *Settings* ja on määriteltävissä luokka- ja sarjakohtaisesti. Kaikkien lopputulosten tulee olla julkisia. Myöhemmin tästä ohjeesta löydät ohjeet tulosten päivittymiseen.
  - b. Kilpailukohtainen linkki tuloksiin kannattaa laittaa Kisanetin Uutiset-palstalle, jotta katsojat löytävät tuloksiin
- Kun sarja on päättynyt ja kaikki pisteet on syötetty palaa etusivun (main menu) valikkoon
  - a. valitse kohta tulokset "Results"
  - b. Kohta Standard näyttää lopputulokset
  - c. kohta General Protocol näyttää tuomarikohtaiset pisteet → nämä pisteet ovat julkisia kaikissa arvokisojen karsinnoissa ja arvokisoissa (tällä hetkellä nämä pisteet tulee järjestäjän ladata suoraan järjestelmästä, nämä eivät ole näkyvillä liveseurannassa)
    - Päätuomari tarkastaa nämä pisteet

Mikäli kilpailun aikana tarvitaan tukea <u>ohjelman toimimisen kanssa</u>, esim. sivu ei lataudu, tulee olla yhteydessä suoraan Sport Event Systemsiin: <u>johan@sporteventsystems.se</u> tai +46704381335. Yhteydenotot englanniksi/ruotsiksi.

### Finaalien suoritusjärjestys

Finaalien suoritusjärjestys tehdään ensin Kisanetiin, jossa suoritusjärjestys arvotaan (HUOM! Lajien yhteisissä SM-kilpailuissa finaalien suoritusjärjestys on käänteinen, eli karsinnan 6. suorittaa ensimmäisenä ja karsinnan 1. suorittaa viimeisenä).

Kun finaalien suoritusjärjestys on luotu Kisanetiin, luodaan suoritusjärjestys SES:n. Tämä tapahtuu Settingsvalikon Gymnasts and classes -valikosta.

Valitse ensin se sarja, jolle haluat luoda finaalien suoritusjärjestyksen painamalla **Gymnasts** -painiketta. Tämän jälkeen valitse **Create final**.

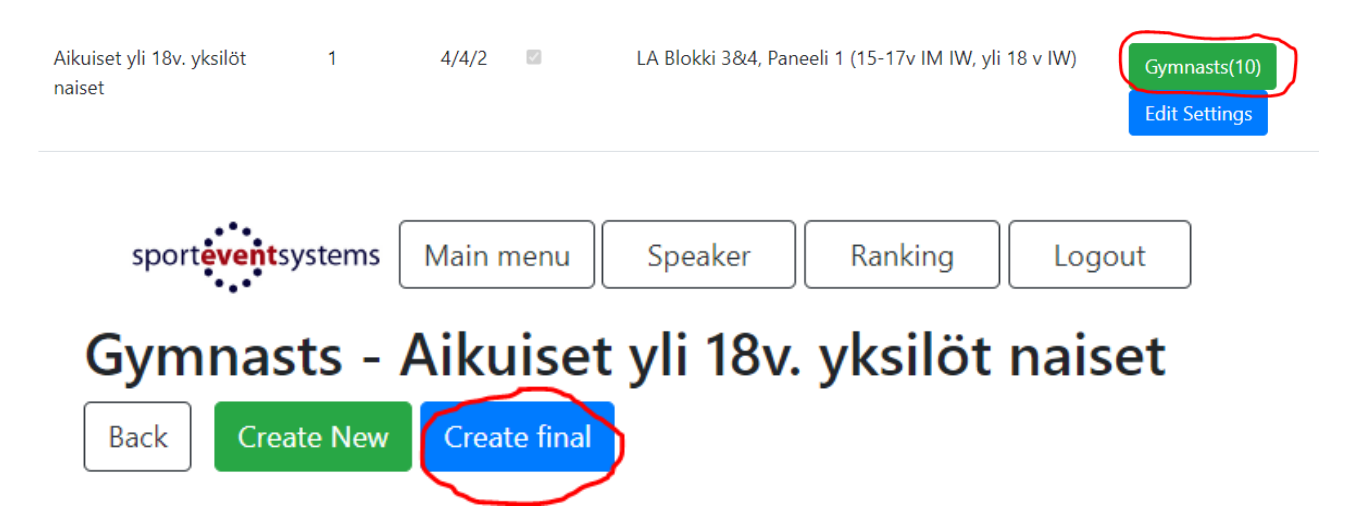

Täytä sarjan nimi kohtaan **Class name**, valitse finalistien lukumäärä kohdasta **Number of gymnast in final** ja varavoimistelijoiden lukumäärä kohdasta **Number of reserves in final**. Finalistien lukumäärä on lajin omissa SM-kisoissa 8 ja yhteisissä SM-kisoissa 6. Varavoimistelijoiden määräksi aseta 0 kuvan mukaisesti.

Mikäli finaali luodaan kansainvälisiin kilpailuihin, voidaan **Max number from same** -valinnan kautta määritellä esim. maakiintiö. Klikkaa lopuksi **Create** -painiketta.

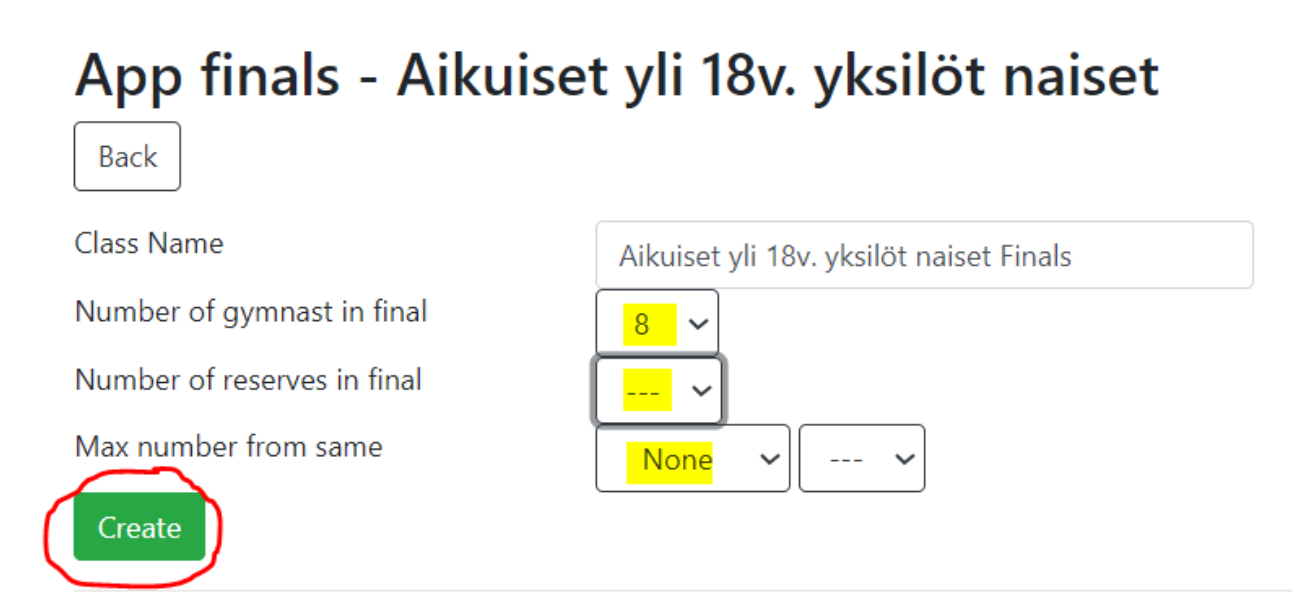

Luotu suoritusjärjestys ilmestyy **Gymnasts and Classes** -valikon alimmaiseksi. SES arpoo finaalin suoritusjärjestyksen. Suoritusjärjestystä pääsee muokkaamaan Kisanetin suoritusjärjestyksen mukaiseksi **Gymnasts** -valikon kautta. Suoritusnumeroa muutetaan **Edit** -valikosta, jokaisen voimistelijan kohdalta erikseen.

| Back | Back Create New Create final |      |                                |         |      |      |      |
|------|------------------------------|------|--------------------------------|---------|------|------|------|
| #    | Sub                          | Name | Club                           | Country | DoB  | D/   |      |
| 1    | 1                            |      | Jyväskylän Naisvoimistelijat   | Suomi   | 2000 | 2,00 | Edit |
| 2    | 1                            |      | Vantaan Voimisteluseura        | Suomi   | 1995 | 2,00 | Edit |
| 3    | 1                            |      | Jyväskylän Naisvoimistelijat   | Suomi   | 2002 | 2,00 | Edit |
| 4    | 1                            |      | Turun Urheiluliitto Voimistelu | Suomi   | 2004 | 2,00 | Edit |
| 5    | 1                            |      | Turun Urheiluliitto Voimistelu | Suomi   | 2003 | 2,00 | Edit |
| 6    | 1                            |      | Vantaan Voimisteluseura        | Suomi   | 2002 | 2,00 | Edit |
| 7    | 1                            |      | Kajaani Gymnastics             | Suomi   | 2003 | 2,00 | Edit |
| 8    | 1                            |      | Turun Urheiluliitto Voimistelu | Suomi   | 2001 | 2,00 | Edit |

# Gymnasts - Aikuiset yli 18v. yksilöt naiset Finals

Tarkista samalla **D-score divider** yllä olevien ohjeiden mukaisesti. Muista tallentaa muutokset painamalla **Save**.

## Edit Gymnast

| #               | 1                            |
|-----------------|------------------------------|
| sub             | 1                            |
| name            |                              |
| club            | Jyväskylän Naisvoimistelijat |
| country         | Suomi                        |
| dob             | 2000                         |
| D-score divider | 2,00 🗸                       |
|                 | _                            |
| Save Back       | Delete                       |

Aikuiset yli 18v. yksilöt naiset Finals

**Edit Settings** -valikon kautta voi muokata finaalin sarjan nimeä ja muita asetuksia yllä olevien ohjeiden mukaisesti.

### Edit Class - Aikuiset yli 18v. yksilöt naiset Finals

| Back Save Delete                        |                                    |
|-----------------------------------------|------------------------------------|
| Class Name                              |                                    |
| Aikuiset yli 18v. yksilöt naiset Finals |                                    |
| Web order                               |                                    |
| 1                                       |                                    |
| Default D-score divider                 | 2,00 🗸                             |
| Number of A judges                      | 4                                  |
| Number of E judges                      | 4                                  |
| Number of D judges                      | 2                                  |
| Judge Panel                             | LA Blokki 3&4, Paneeli 1 (15-17v 🗸 |
| Show score categories only              |                                    |
| No ranking                              |                                    |
| Use Tie-Break                           |                                    |
| Use max 1p diff on A- and E-panel       |                                    |
| Visible on web                          |                                    |